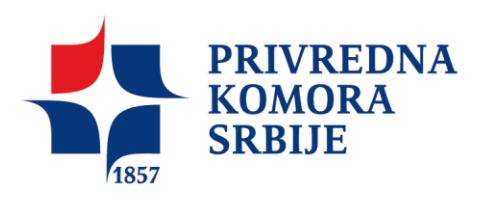

## Kako proveriti serijski broj sertifikata

Za operativni sistem Microsoft Windows 7 aktivirajte opciju skrivene ikone (*Hiden Icons*) klikom na mali trouglić u donem desnom delu ekrana i pokrenite dvoklikom *token manager ikonicu*. Ova ikonica je ista i na drugim verzijama operativnog sistema Windows i nalazi se uglavnom sa donje desne strane Vašeg ekrana.

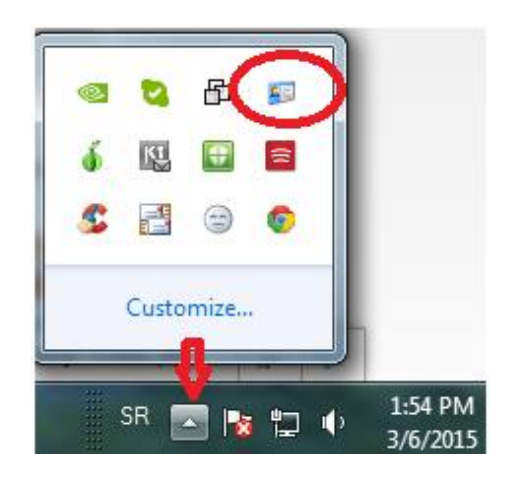

Slika 1

**Izaberite odgovarajući sertifikat i dvokliknite na njega**. Informaciju koji sertifikat se zahteva možete dobiti od davaoca usluge servisa na koji treba da prosledite podatke o serijskom broju sertifikata. Obično je to drugi sertifikat sa *Key type* oznakom *Signature* (slika2).

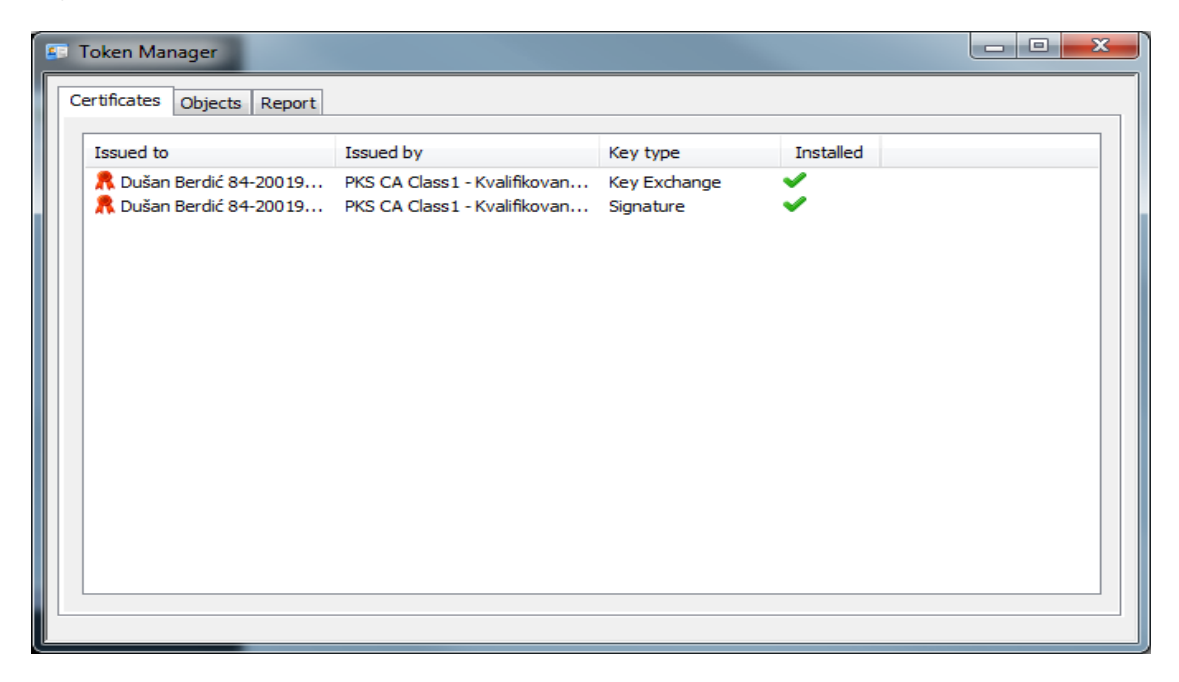

Slika 2

Kliknite na dugme *Details* kao na slici 3

| Certificate                                                                                                    |
|----------------------------------------------------------------------------------------------------|
| General Details Certification Path                                                                                                    |
| Certificate Information                                                                                                    |
| This certificate is intended for the following purpose(s):<br>• All application policies                                                                                                    |
|                                                                                                    |
|                                                                                                    |
| Issued to: Dušan Berdić 84-2 01961./1024. )                                                                                                    |
| Issued by: PKS CA Class1 - Kvalifikovani sertifikati                                                                                                    |
| Valid from 11/ 23/ 2012 to 11/ 23/ 2013                                                                                                    |
| eq: product of the set of the set of t |
| Install Certificate Issuer Statement Learn more about certificates                                                                                                    |
| ОК                                                                                                    |

Slika 3

Kliknite na polje Serial number, kao na slici 4.

2

U donjem polju pojaviće se serijski broj Vašeg sertifikata koji možete obeležiti, kopirati i poslati davaocu usluge servisa za koji je ova informacija neophodna.

| Certificate                                 | <b>— X</b> —                    |  |
|---------------------------------------------|---------------------------------|--|
| General Details Certification Path          |                                 |  |
| Show: <all></all>                           | •                               |  |
| Field                                       | Value 🔺                         |  |
| Version                                     | V3                              |  |
| E Serial number                             | 5a 07 bb 99 9f 1d 57 eb         |  |
| Signalar algerithm                          | sha256RSA                       |  |
| Signature hash algorithm                    | sha256                          |  |
| Issuer                                      | PKS CA Class1 - Kvalifikovani s |  |
| Valid from                                  | Friday, November 23, 2012 4:    |  |
| Valid to                                    | Monday, November 23, 2015       |  |
| lielSubject                                 | Dušan Berdić 84-200 - 41. 37 10 |  |
| 5a 07 bb 99 9f 1d 57                        | eb                              |  |
|                                             |                                 |  |
|                                             |                                 |  |
|                                             |                                 |  |
|                                             |                                 |  |
|                                             |                                 |  |
|                                             |                                 |  |
|                                             | it Descention                   |  |
| Ē                                           |                                 |  |
| Learn more about <u>certificate details</u> |                                 |  |
|                                             |                                 |  |
|                                             | ОК                              |  |
| L                                           |                                 |  |

Slika 4

## U ovom sertifikatu, serijski broj je 5a 07 bb 99 9f 1d 57 eb